# Honeywell Home

# T6 / T6R Termostati intelligenti

#### IT Guida Utente

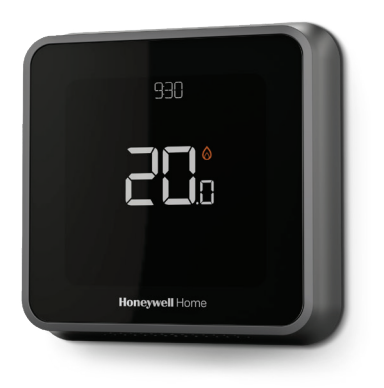

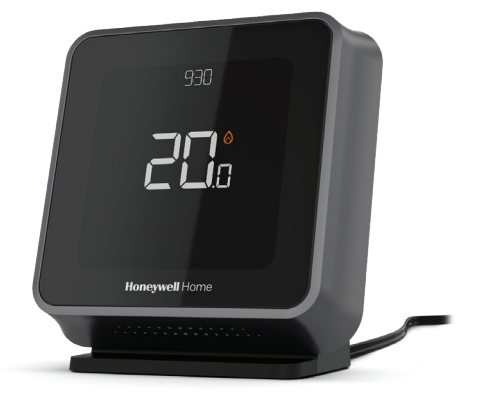

**T6** Termostato programmabile **T6R** Termostato programmabile senza fili

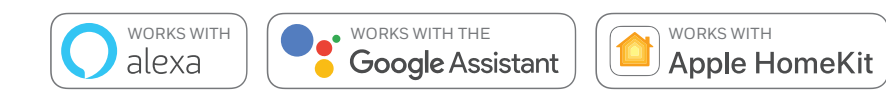

# Caratteristiche dei termostati intelligenti T6 e T6R

- Il termostato si collega a Internet in modo sia possibile regolare l'impianto di riscaldamento dovunque ci si trovi, grazie all'applicazione Honeywell Home.
- Visualizzare e modificare da remoto le impostazioni dell'impianto di riscaldamento.
- Seleziona funzioni di programmazione adatte a qualsiasi stile di vita:
  - Programmazione oraria i tempi possono essere programmati quotidianamente o secondo la sequenza 5-2, con 6 intervalli al giorno.
  - Geofencing utilizza la posizione dello smartphone per gestire la temperatura sia quando si è a casa, sia quando si è assenti.
  - Programmazione intelligente utilizza una combinazione di geofencing e programmazione oraria, adatta per chi ha uno stile di vita dinamico.
- Programmazione di gruppo per più dispositivi e posizioni (configurazione e gestione tramite l'applicazione Honeywell Home).
- Ricezione di allarmi (es., un guasto alla caldaia) dal termostato, tramite applicazione ed e-mail.
- Aggiornamenti automatici.
- L'applicazione gratuita Honeywell Home è disponibile per dispositivi iPhone® e iPad® di Apple®, da iTunes® e da Google Play® per tutti i dispositivi Android™.

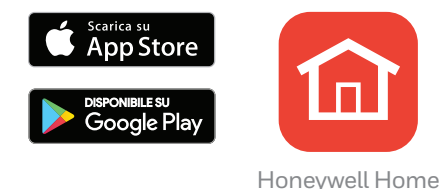

#### Avete bisogno di aiuto?

Per maggiori informazioni, o se si richiede assistenza in relazione al termostato,

visitare il sito: getconnected.honeywellhome.com

# Indice

| Descrizione generale del display                             | 4   |
|--------------------------------------------------------------|-----|
| Legenda delle icone                                          | 5   |
| Navigazione del menu                                         | 5   |
| Menu principale                                              | 6   |
| Connessione a una rete Wi-Fi $^{\circ}$                      | 7   |
| Disconnessione o riconnessione ad una rete Wi-Fi             | 7   |
| Configurazione della modalità di funzionamento dell'impianto | 8   |
| Attivazione/disattivazione del programma orario              | 8   |
| Opzioni programma                                            | 8   |
| Programmi orari preimpostati per risparmio energetico        | 9   |
| Configurazione della modalità Vacanza                        | 9   |
| Modifiche del programma orario                               | 10  |
| Annullamento del programma orario                            | 11  |
| Funzioni di ottimizzazione                                   | .13 |
| Opzione di blocco                                            | 13  |
| Soluzione dei problemi                                       | 14  |

# Descrizione generale del display

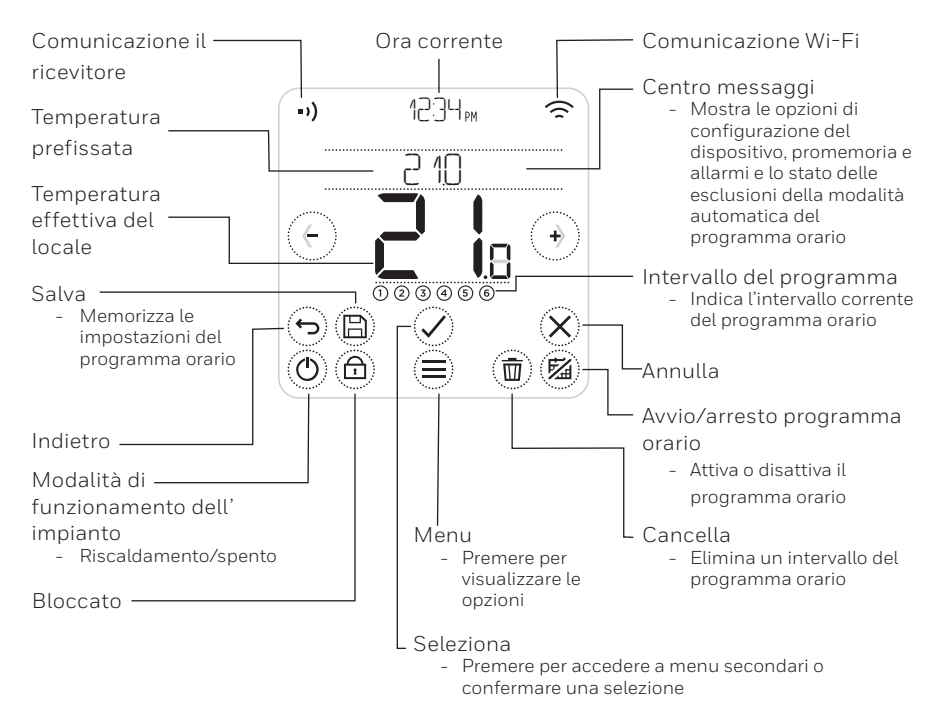

NOTA: Per ridurre il consumo di energia, la luminosità dello schermo si attenua e lo schermo passa alla modalità di inattività se non si tocca alcun tasto per 45 secondi. Lo schermo torna ad illuminarsi non appena si tocca un tasto qualsiasi.

# Legenda delle icone

- ♀ Geofencing attivo
- 庙 Geofencing 'a casa' attivo
- Geofencing 'assenti' attivo
- \lambda Geofencing 'sospensione' attivo
- 🛕 Guasto/allarme
- 🕐 Ottimizzazione attiva
- 😼 Programma orario disabilitato
- 🛱 Programma orario abilitato
- 🕓 Mantenimento temporaneo attivo

# Richiesta di riscaldamento attiva Comunicazione il ricevitore Interruzione Comunicación Comunicazione Wi-Fi Interruzione comunicazione Wi-Fi

# Navigazione del menu

(**MENU**): Premere per accedere a tutti i menu secondari e alle opzioni configurabili.

- (C e ) (FRECCE): Premere per accedere a tutti i menu secondari e alle opzioni
- e (**PIÙ/MENO**): Premere per modificare le impostazioni (temperatura, data)
- (INDIETRO): Premere per ritornare al menu precedente.

(SELEZIONA/CONFERMA): Premere per confermare una selezione o accedere a un menu secondario.

NOTA: Oltre a premere 🗹 (SELEZIONA), è possibile accedere a un menu secondario premendo il testo nell'area dei messaggi (per esempio, PROGRAMMA ORARIO).

# Menu principale

Il menu principale consente di personalizzare come visualizzare le informazioni o rispondere a determinate situazioni. I vari menu sono:

#### PROGRAMMA ORARIO

Per visualizzare o modificare il programma orario

<mark>₩]--F ]</mark> Per impostare o modificare le opzioni Wi-Fi

#### PULIRE LO SCHERMO

Disabilita lo schermo per 30 secondi per consentire di pulirlo

BLOCCATO Opzione per limitare l'utilizzo dell'interfaccia

L INGUA Per selezionare la lingua

OROLOGIO Per impostare la data e l'ora

#### LUMINASITA SCHERMO INATTIVO

Per regolare la luminosità della retroilluminazione

#### OPZIONI PROGRAMMA

Selezione del tipo di programma

#### OTTIMIZZAZIONE

Per impostare le opzioni di ottimizzazione (avvio/arresto/ritardo)

#### OFFSET DI TEMPERATURA

Per configurare la calibrazione della temperatura

#### RESET

Ripristina le impostazioni del programmaorario, configurazione Wi-Fi et Homekit predefinite in fabbrica

#### INFO DISPOSITIVO

Informazioni sul dispositivo come modello, ID MAC, la versione, ecc

# Connessione ad una rete Wi-Fi®

Prima di continuare:

- Assicurarsi che la rete WiFi domestica sia sicura e impostata a 2,4 GHz.
- Tenere a portata di mano il nome utente e la password della rete Wi-Fi domestica.
- Attivare l'opzione Wi-Fi nello smartphone o nel tablet.

#### Connessione il termostato ad una rete Wi-Fi® e registrare:

- 1 Scaricare e installare l'applicazione Honeywell Home da Google Play o Apple App Store.
- 2 Aprire l'App Honeywell Home, premere il tasto "CREA UN ACCOUNT" e seguire le istruzioni App.

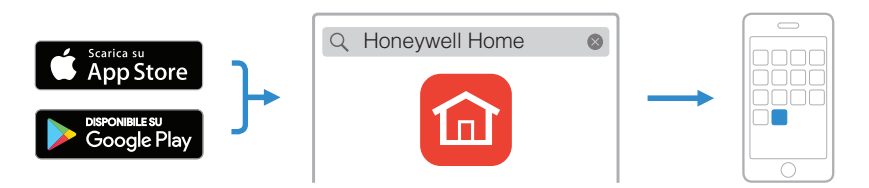

Stabilita la connessione con la rete Wi-Fi domestica e con l'applicazione Honeywell Home, il termostato visualizza brevemente CONESSO e nell'angolo superiore destro compare il simbolo corrispondente 🕤. Inoltre, il termostato imposta automaticamente la data e l'ora dopo avere stabilito la connessione con Internet.

# Disconnessione o riconnessione di una rete Wi-Fi

Se è necessario scollegare il termostato dal network Wi-Fi (per esempio, perché si deve sostituire il router) o collegarlo a un'altra rete Wi-Fi, seguire le istruzioni descritte nel Honeywell Home App sotto il menu di 'Configurazione del Termostato'

# Configurazione della modalità di funzionamento dell'impianto

Il termostato può accendere e spegnere l'impianto di riscaldamento, per gestire efficacemente il comfort secondo le condizioni all'interno dell'abitazione e la temperatura preferita.

- Quando si preme il tasto (1), il termostato accende o spegne l'impianto.
- Le varie modalità sono:
  - Riscaldamento attivato: il termostato regola il circuito di riscaldamento per ottenere la temperatura desiderata.
  - Spento

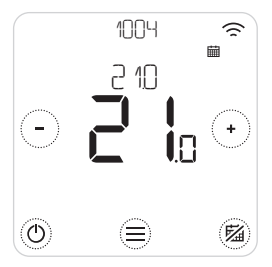

# Attivazione/disattivazione del programma orario

Il termostato può essere programmato secondo un determinato orario, ma è anche possibile disattivare il programma orario.

• Premere 🖾 per disattivare o attivare il programma orario.

# Opzioni programma

Il termostato ha 3 opzioni programma:

- Settimanale : programma diverso per ogni giorno.
- 5 + 2 giorni : programma individuale per i giorni feriali e nei weekend.
- **Geofence** : Controllo della temperatura in base alla posizione. Può essere attivata e configurata solo utilizzando Honeywell Home App.

# Programmi orari preimpostati per risparmio energetico

Il termostato viene fornito con il seguente programma orario predefinito. Per modificare queste impostazioni, consultare la sezione 'Modifiche del programma orario' alla pagina successiva.

|            | Lun-Ven       |             | Sab-Dom       |             |
|------------|---------------|-------------|---------------|-------------|
| Intervallo | Ora           | Temperatura | Ora           | Temperatura |
| 1          | 6:30 - 8:00   | 19 °C       | 8:00 - 10:00  | 19 °C       |
| 2          | 8:00 - 18:00  | 16 °C       | 10:00 - 17:00 | 16 °C       |
| 5          | 18:00 - 22:30 | 21 °C       | 17:00 - 23:00 | 21 °C       |
| 6          | 22:30 - 6:30  | 16 °C       | 23:00 - 8:00  | 16 °C       |

Per ulteriori opzioni di programmazione, accedere all'applicazione Honeywell Home.

#### Configurazione della modalità Vacanza

Questa funzione contribuisce a ridurre il consumo di energia quando si è assenti per periodi più lunghi e reimposta la temperatura a valori confortevoli appena prima che si ritorni a casa.

• Per attivare la modalità Vacanza, nell'applicazione Honeywell Home accedere a

Menu/Configurazione/Vacanza

- Sul termostato compare VACANZA.
- Si può annullare la modalità Vacanza dal termostato o dall'applicazione Honeywell Home.

Premere B sulla schermata iniziale del termostato per riattivare il programma orario regolare.

# Modifiche del programma orario

1. Usare 🗐 e 🖉 per accedere a PROGRAMMA

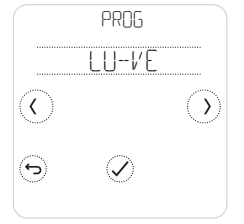

2. Selezionare i giorni da modificare.

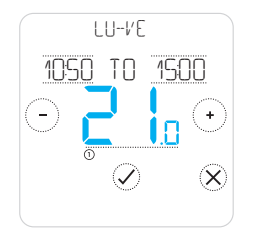

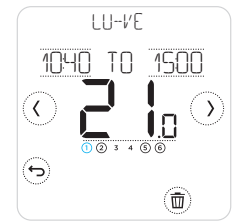

 Selezionare l'intervallo di tempo da modificare. L'intervallo selezionato lampeggia

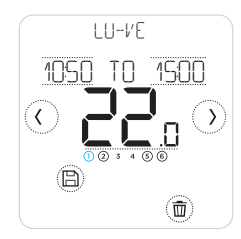

 Una volta terminato di modificare il programma orario, premere () per salvare le modifiche.

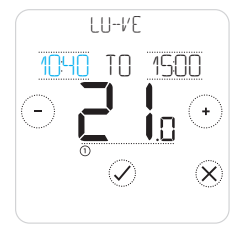

#### Cancellazione di un intervallo

Premere (1) per cancellare l'intervallo selezionato. Sullo schermo compare CANCELLARE.

Premere  $\oslash$  per confermare o  $\otimes$  per annullare senza cancellare.

Premere (B) per salvare le modifiche apportate al programma orario.

# Annullamento del programma orario

È possibile annullare il programma orario in due modi:

- 1. Annullamento temporaneo, "Mantieni sino alle"
- 2. Annullamento permanente, "Mantieni sempre"

# Mantieni sino alle $\overrightarrow{\blacksquare}$

- Il programma orario riprende regolarmente raggiunta l'ora "Mantieni sino alle".
- Premere per annullare l'opzione "Mantieni sino alle" e riprendere il regolare programma orario.

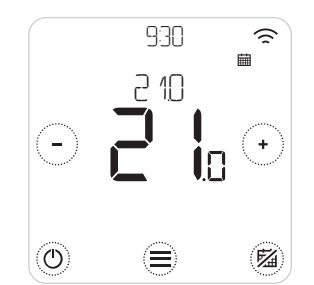

1. Premere 🔿 o 🕞 per regolare la temperatura.

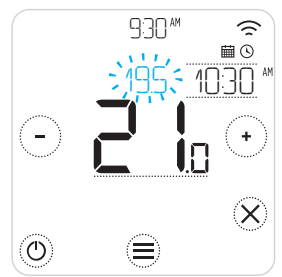

2. Durante la regolazione della temperatura, compare l'ora fino a cui la temperatura va mantenuta a tale valore.

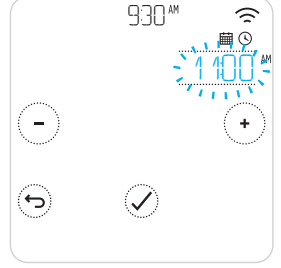

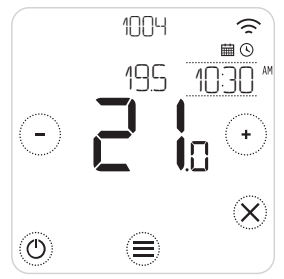

4. 🕓 indica che l'opzione "Mantieni sino alle" è attiva.

# Annullamento del programma orario (segue)

#### Mantenimento permanente 🖾

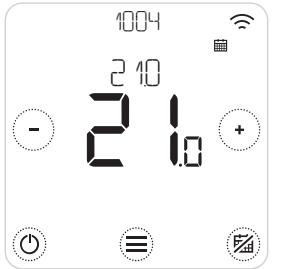

- 1. Premere <sup>(SI)</sup> per disattivare attivare il programma orario e attivare il mantenimento permanente.
- 2. Premere  $\bigcirc$  o  $\bigcirc$  per regolare la temperatura.
- 3. Premere <sup>(B)</sup> per annullare il mantenimento permanente e riprendere il regolare programma orario.

#### Geofencing 😔

Il termostato intelligente permette di configurare un programma orario basato sulla posizione, annullando il programma orario basato sull'ora. Se i propri orari variano, o si esce di casa e si ritorna ad orari diversi, il termostato può adattarsi automaticamente a questo stile di vita, offrendo flessibilità nella programmazione e senza alcun periodo di apprendimento, assicurando comfort quando si è a casa e riduzione dei consumi energetici quando si è assenti.

Quando si abilita il programma orario geofencing di Honeywell Home, esso annulla in modo intelligente il programma orario fisso, a seconda che si sia a casa o assenti.

- Per maggiori informazioni su come configurare il programma orario geofencing, consultare il menu Geofence nell'applicazione Honeywell Home.
- Per saperne di più su come la funzione geofencing può rispondere alle proprie esigenze e adattarsi a uno stile di vita dinamico, consultare getconnected.honeywellhome.com

#### Funzioni di ottimizzazione

Il termostato è dotato di numerose funzioni di ottimizzazione, pensate per ridurre il consumo energetico pur assicurando il massimo comfort possibile.

Le impostazioni vanno configurate tramite il menu OTTIMIZZAZIONE del termostato.

#### • Avvio ottimale

Nel corso del tempo, il termostato apprende quanto tempo occorre all'impianto per raggiungere la temperatura desiderata e avvia il sistema di riscaldamento in anticipo affinché l'ambiente sia confortevole all'ora desiderata. Il termostato visualizza 🕐 quando avvia l'impianto in anticipo.

#### • Arresto ottimale

Questa opzione riduce il consumo energetico e i costi, spegnendo l'impianto in anticipo rispetto alla normale ora programmata. Se la casa è alla temperatura desiderata, non si avverte una diminuzione della temperatura, ma l'importo della bolletta sarà inferiore.

#### • Avvio posticipato

Questa opzione riduce il consumo energetico posticipando leggermente l'inizio del riscaldamento secondo la differenza fra la temperatura programmata e la temperatura effettiva del locale.

# Opzione di blocco

Il termostato ha un'opzione di blocco, che può limitare l'utilizzo dell'interfaccia su due livelli:

- **PARZIALE:** consente di cambiare unicamente la temperatura di set point
- COMPLETO: blocco di tutti gli accessi all'interfaccia del termostato

Quando questa funzione è attivata viene fornito un PIN per sbloccare il termostato: prendere nota del codice PIN.

# Eliminazione di guasti

Se si riscontrano problemi con il termostato, seguire queste indicazioni. La maggior parte dei problemi può essere risolta velocemente e facilmente.

| Lo schermo è<br>vuoto                           | <ul><li>Verificare che il termostato sia acceso.</li><li>Controllare l'interruttore automatico e ripristinarlo se necessario.</li></ul>                                                                                                    |
|-------------------------------------------------|----------------------------------------------------------------------------------------------------|
| Il circuito di<br>riscaldamento<br>non risponde | <ul> <li>Premere Der impostare l'impianto su 'Riscaldamento'. Accertarsi che la temperatura prestabilita sia superiore a quella effettiva.</li> <li>Controllare l'interruttore automatico e ripristinarlo se necessario.</li> <li>Verificare che l'impianto di riscaldamento sia acceso.</li> <li>Verificare che il ricevitore funzioni.</li> </ul> |

# Elenco dei messaggi di allarme: $\triangle$

Premere  $\bigotimes$  per chiudere allarme o  $\boxdot$  per posporre dell'allarme per 7 giorni.

| ERRORE RADIO WIFI                            | Il trasmettitore radio Wi-Fi del termostato è<br>guasto; rivolgersi all'installatore.                                                             |
|----------------------------------------------|----------------------------------------------------------------------------------------------------|
| ERRORE JELLA MEMORIA INTERNA                 | Il trasmettitore della memoria interna del<br>termostato è guasto; rivolgersi all'installatore.                                                   |
| TEMPERATURA DEL TERMOSTATO<br>ERRORE SENSORE | Il sensore di temperatura del termostato è<br>guasto; rivolgersi all'installatore.                                                                |
| TEMPERATURA INTERNA ERRORE<br>DEL SENSORE    | (Solo il modello T6) Il sensore di temperatura<br>interna nel termostato non è collegato o il<br>cablaggio è guasto; rivolgersi all'installatore. |
| TEMEPRATURA ESTERNA ERRORE<br>SENSORE        | (Solo il modello T6) Il sensore di temperatura<br>esterna nel termostato non è collegato o il<br>cablaggio è guasto; rivolgersi all'installatore. |

## Eliminazione di guasti

#### Elenco dei messaggi di allarme (segue): 🛆

| REGISTRAZIONE ONLINE                             | Scaricare l'applicazione, creare un account e registrare il termostato.                                     |  |  |  |
|--------------------------------------------------|----------------------------------------------------------------------------------------------------|--|--|--|
| NO INTERNET                                      | Interruzione nelle comunicazioni con Internet;<br>controllare la connessione Internet o il router Wi-Fi.    |  |  |  |
| SEGNALE WIFI ASSENTE                             | Il segnale Wi-Fi non viene più ricevuto; controllare il<br>router Wi-Fi.                                    |  |  |  |
| WIFI NON CONFIGURATO                             | Scaricare l'applicazione, creare un account e<br>aggiungere il termostato. Consultare anche la<br>pagina 7. |  |  |  |
| NESSUNA ASSOCIAZIONE<br>AL RICEVITORE            | Nessuna associazione di dati memorizzata<br>nel ricevitore; rivolgersi all'installatore.                    |  |  |  |
| ASSENZA DI<br>COMUNICAZIONE CON IL<br>RICEVITORE | Assenza di comunicazioni con il ricevitore;<br>avvicinare il termostato o rivolgersi all'installatore.      |  |  |  |
| SEGNALE RADIO DEBOLE<br>DAL RICEVITORE           | Segnale radio debole dal ricevitore; avvicinare<br>il termostato o rivolgersi all'installatore.             |  |  |  |
| SEGNALAZIONE GUASTO<br>CALDAIA                   | La caldaia ha segnalato un guasto identificato<br>dal numero XX; rivolgersi all'installatore.               |  |  |  |
| JASSA PRESSIONE ACQUA<br>JELLA CALJAIA           | La caldaia ha segnalato bassa pressione dell'acqua;<br>rabboccare l'impianto o rivolgersi all'installatore. |  |  |  |

#### getconnected.honeywellhome.com

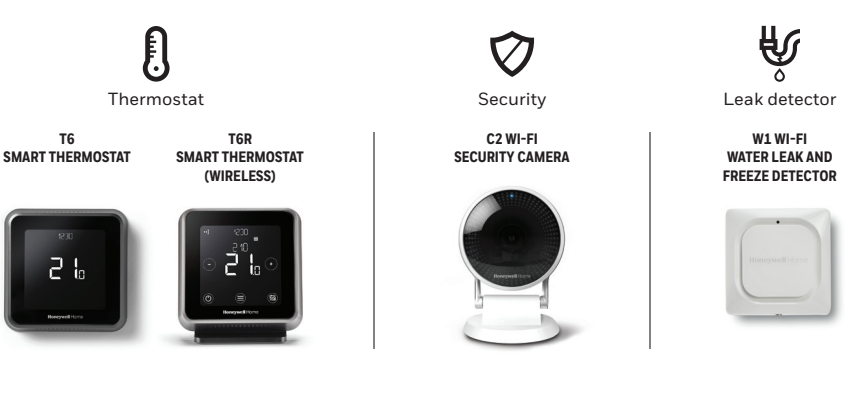

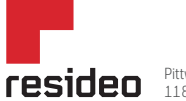

Pittway Sarl Z.A. La Pièce 4, 1180 Rolle, Switzerland

Assistenza?

Via Antonio E Gerardo Philips 12 20052 Monza Tel.: 039 2165.1

© 2020 Resideo Technologies, Inc. All rights reserved. The Honeywell Home trademark is used under license from Honeywell International Inc.

This product is manufactured by Resideo and its affiliates.

Stampato nell'UE

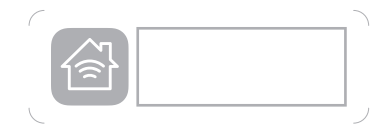

L'uso del logo "Works with Apple HomeKit" indica che un accessorio elettronico è stato progettato per essere collegato specificatamente a IPod, iPhone o IPad, rispettivamente, ed è stato certificato dallo sviluppatore per soddisfere gli standard Apple. Apple non è responsabile del funzionamento di questo dispositivo o della sua conformità agli standard di sicurezza e normativi.

Wi-Fi<sup>®</sup> è un marchio registrato di Wi-Fi Alliance<sup>®</sup>

32317085-005 E